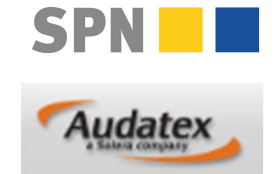

1

# **SPN Auftragsbearbeitung in AUDATEX**

Stand 12/2024

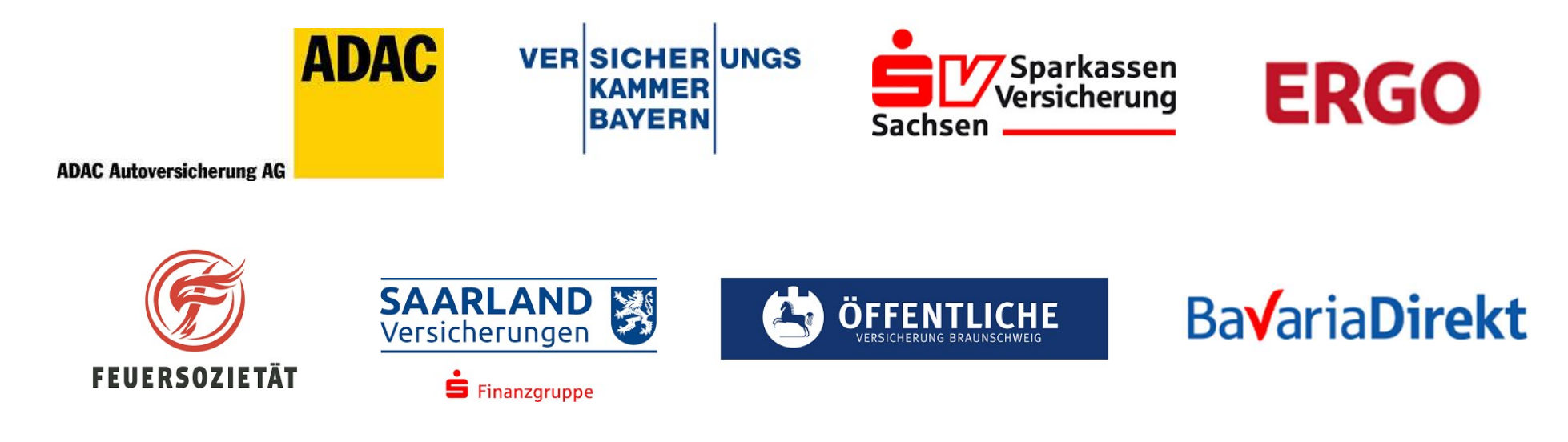

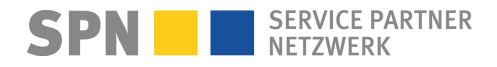

### **SPN Auftragsbearbeitung**

Stand 12/2024

#### 1) Neuer Auftrag

ک ک

- E-Mail von schadenservice@spn-netz.de Betreff: Eingang neuer Vermittlungsauftrag
- · Auftragsdaten werden autom. zu AUDATEX übertragen
- Im AUDATEX finden Sie alle SPN Aufträge

#### 3) Kalkulation erstellen

 $\oslash$ 

QQQ

- KV mit Fotos versenden
- **Prüfergebnis** (OK, OK mit Abzug, NOK = nicht okay)

VER SICHER UNGS

Sachsen

KAMMER

· Bei Korrekturaufforderung bitte Prüfbericht beachten, KV korrigieren und erneut versenden

#### 5) Reparaturrechnung

FEUERSOZIETÄT

 Rechnung gemäß Freigabe (abzgl. SPN Rabatt) erstellen

📥 ÖFFENTLICHE

Bavaria Direkt

 Rechnung als PDF-Datei an rechnung@spn-netz.de senden

#### 2) Auftrag annehmen, Kunde kontaktieren

(MA)

- Auftrag im AUDATEX öffnen
- Neuen Auftrag annehmen
- Kunde zeitnah kontaktieren
- Serviceleistungen anbieten (Hol- und Bring, Mietwagen)

#### 4) Reparaturfreigabe

 Nach technischer Reparaturfreigabe folgt keine zusätzliche schriftliche RKÜ vom Versicherer

Für SPN vermittelte Aufträge dieser Versicherungen

**S** Finanzgruppe

SAARLAND Versicherungen

- bitte immer Abtretungserklärung vom Kunden unterzeichnen lassen
- Reparatur durchführen

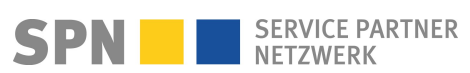

### **SPN Auftragsbearbeitung**

Stand 12/2024

Für SPN vermittelte Aufträge dieser Versicherungen

 ADAC
 Allianz (II)
 Allianz (II) Direct
 VW Autoversicherung

 Allianz (III)
 Allianz (III)
 Allianz (IIII)
 Allianz (IIII)

#### 1) Neuer Auftrag

 ک ک

- E-Mail von schadenservice@spn-netz.de Betreff: Eingang neuer Vermittlungsauftrag
- Auftragsdaten werden autom. zu AUDATEX übertragen
- Im AUDATEX finden Sie alle SPN Aufträge

#### 3) Kalkulation erstellen

 $\oslash$ 

QQQ

- KV mit Fotos versenden
- Prüfergebnis (Freigabe, Gutachter kommt, Änderung vom Prüfer oder Abbruch/storniert)
- Bei Änderung vom Pr
  üfer, ge
  änderten KV pr
  üfen und akzeptieren, technische Reparaturfreigabe erhalten

#### 5) Reparaturrechnung

- Rechnung gemäß Freigabe (abzgl. SPN Rabatt) erstellen
- Rechnung als PDF-Datei an rechnung@spn-netz.de

#### 2) Auftrag annehmen, Kunde kontaktieren

(MA)

- Auftrag im AUDATEX öffnen
- Neuen Auftrag annehmen
- · Kunde zeitnah kontaktieren
- Serviceleistungen anbieten (Hol- und Bring, Mietwagen)

#### 4) Reparaturfreigabe

- Nach technischer Reparaturfreigabe folgt nur bei der ADAC-Versicherung eine zusätzliche schriftliche RKÜ
- bitte immer Abtretungserklärung vom Kunden unterzeichnen lassen
- Reparatur durchführen

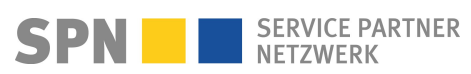

#### **Neuer SPN-Auftrag**

**Benachrichtigung per E-Mail** 

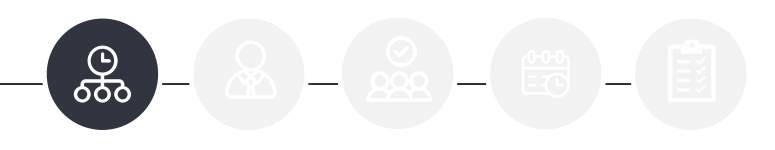

Von: Schadenservice | Extern <schadenservice@spn-netz.de> Betreff: Eingang neuer SPN Vermittlungsauftrag SPN-ID: T34ST [SPN Service Partner Netzwerk GmbH]

Sehr geehrter Werkstattservicepartner,

Sie haben einen neuen Kostenvoranschlagservice-Auftrag des Versicherers BavariaDirekt Versicherung AG zur Schadennummer 24-123456-01 erhalten für Ihren Standort: Musterstraße 1, 12345 Musterstatd, WSPID S-123456-A.

Es wurde ein neuer SPN Vorgang in Ihrem Kalkulationssystem (DAT/AUDATEX) erzeugt. Hierin finden Sie alle Auftragsdaten sowie die Kontaktdaten des Kunden und das SPN Auftragsdaten-PDF sowie sofern vorhanden weitere Dokumente zum Schaden.

Bitte beachten Sie die im SPN Auftragsdaten-PDF beschriebenen Leistungen (Hol- und Bringservice, Ersatzfahrzeug) und bieten Sie diese bitte dem Kunden aktiv an.

Eine Anleitung zur Auftragsbearbeitung je nach Versicherer finden Sie hier <u>www.spn-netz.de/auftragsbearbeitung</u>.

Bitte beachten: Reparaturbeginn (nur bei Reparaturaufträgen) erst nach technischer Freigabe.

Mit freundlichen Grüßen

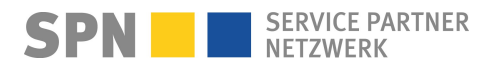

**SPN Modul** 

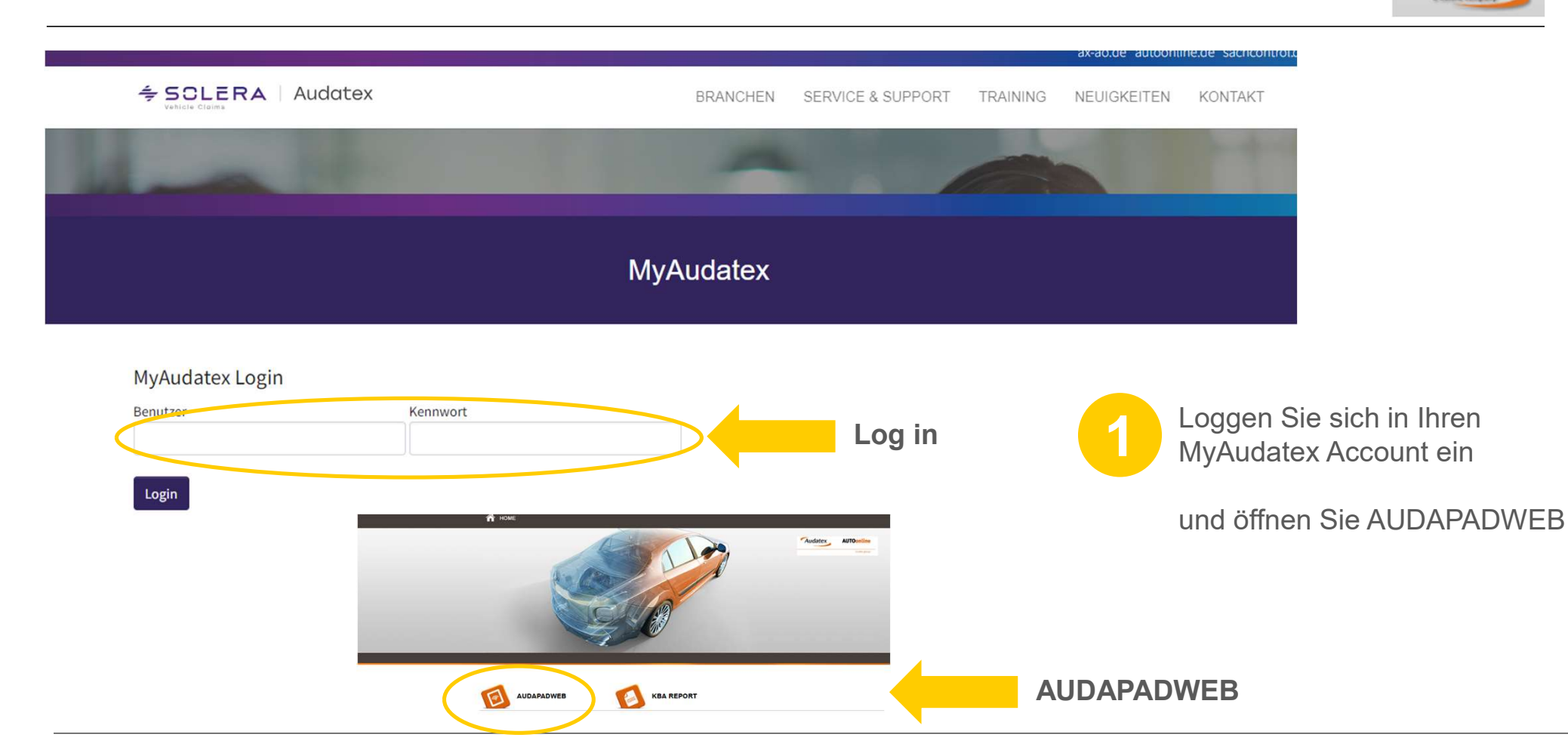

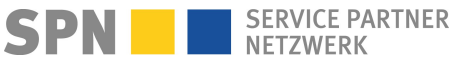

Audatex

SERVICE PARTNER NETZWERK

**SPN Modul** 

SPN

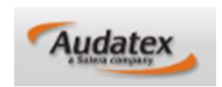

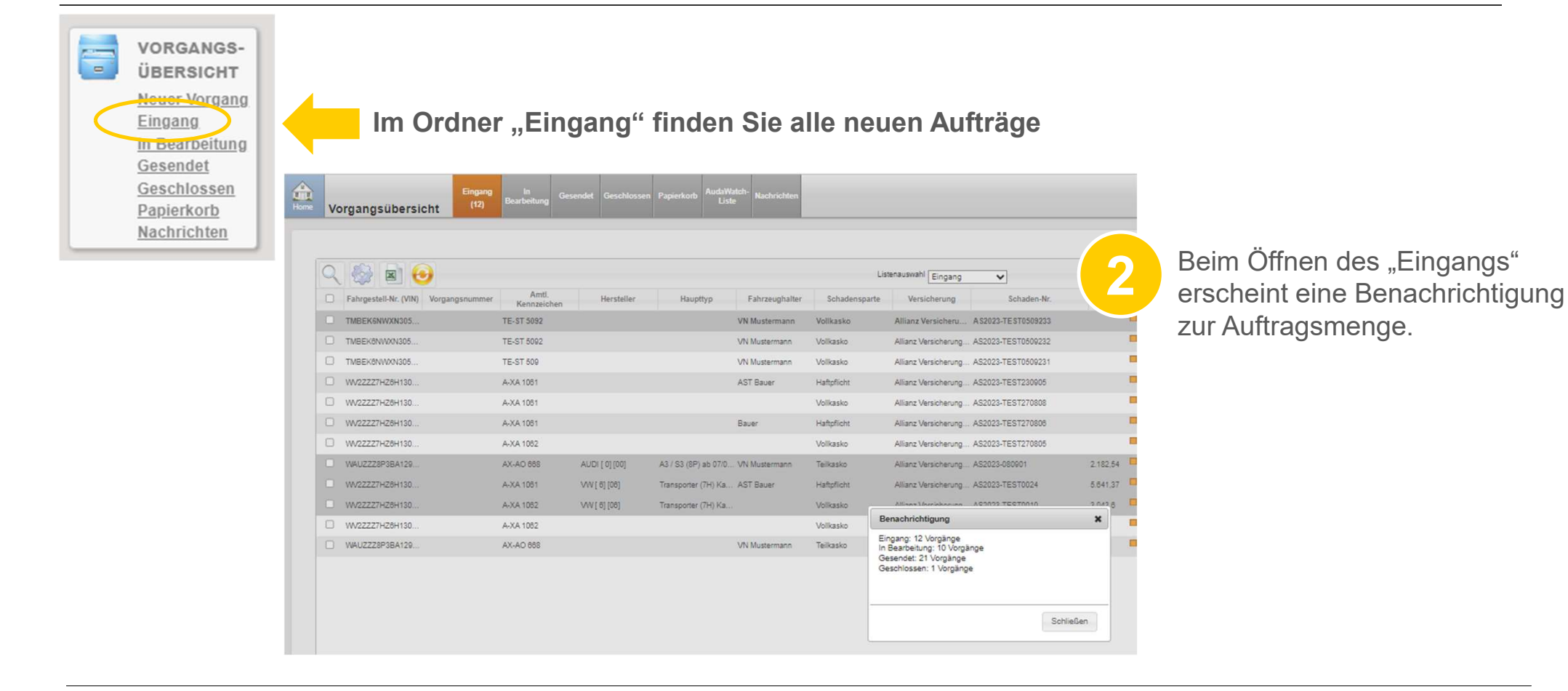

6

**SPN Modul** 

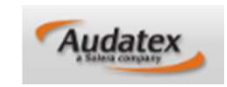

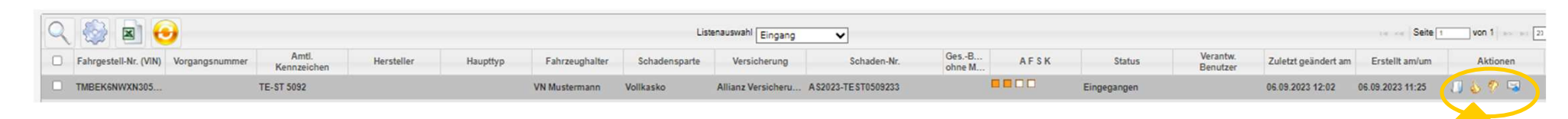

# Nehmen Sie den Auftrag mit Klick auf das "Daumen hoch" Icon an

Achtung: eine Auftragsablehnung über "Daumen runter" ist nicht möglich. Bitte melden Sie eine Auftragsablehnung an SPN unter

schadenservice@spn-netz.de

Tel. 089/7676-3823 oder

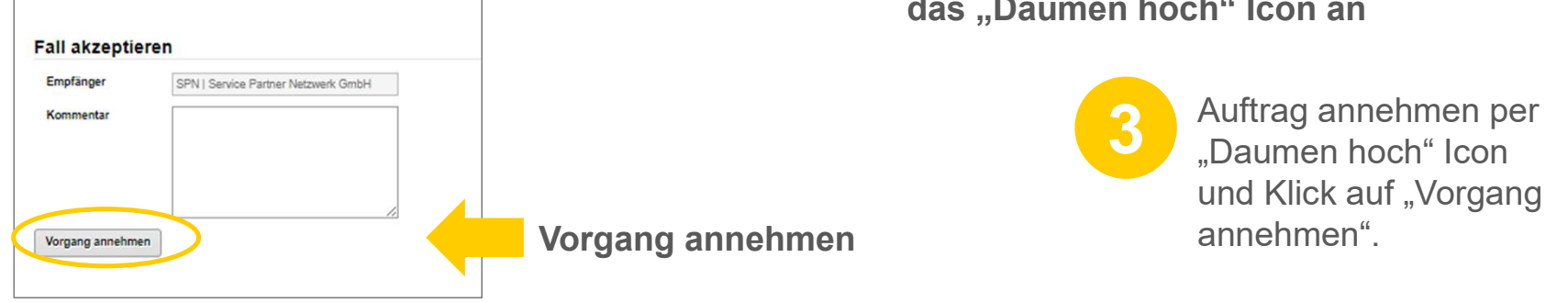

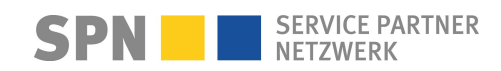

**SPN Modul** 

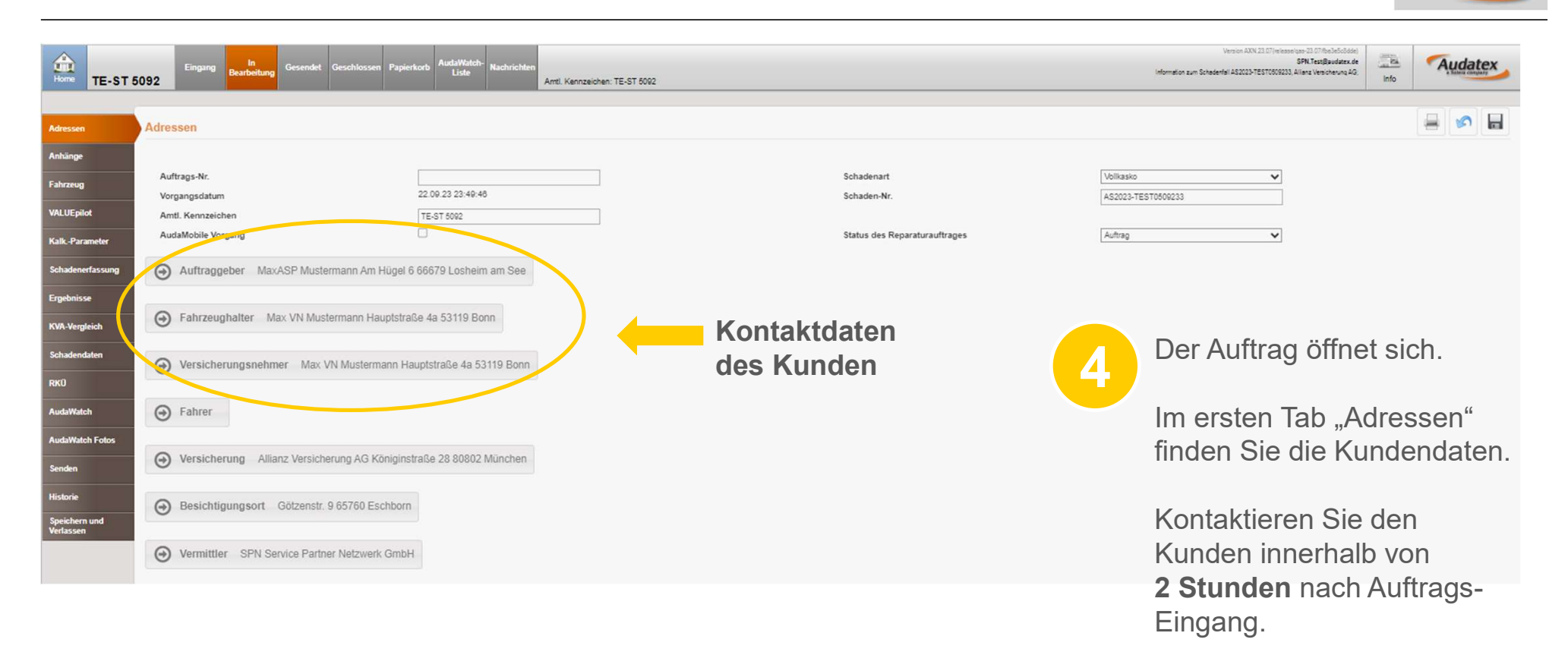

Audatex

**SPN Modul** 

| Advertigen                 | Anhänge                                                                                  |                               |
|----------------------------|------------------------------------------------------------------------------------------|-------------------------------|
| Inhänge                    | Kategorie Frotos zum Kostenvoranschlag                                                   | Hinzufügen     Bild aufnehmen |
| ahrzeug                    |                                                                                          |                               |
| /ALUEpilot                 | Fotos zum Kostenvoranschlag                                                              |                               |
| KalkParameter              |                                                                                          |                               |
| Schadenerfassung           | Alle/keine markieren Markierte löschen                                                   |                               |
| Ergebnisse                 | Zusätzliche Fotos                                                                        |                               |
| KVA-Vergleich              |                                                                                          |                               |
| Schadendaten               | All-Relevantions Machine Textus                                                          |                               |
| RKŪ                        | Aneikeine markieren                                                                      |                               |
| AudaWatch                  | Kalkulations-PDFs und andere Anhänge (wie Vermessprotokoll, Schadenanzeige, Polizeiberio | ht etc.)                      |
| AudaWatch Fotos            | 🖾 💼 Auftragsdaten.pdf                                                                    | 50 Kb 06.09.2023 11:25        |
| Senden                     | Alle/keine markieren Markierte löschen                                                   |                               |
| Historie                   | Fotos zum Gutachten                                                                      |                               |
| Speichern und<br>Verlassen |                                                                                          |                               |
|                            | SPN Auftrags-PDF                                                                         |                               |
|                            | + evtl. Gutachten o ä                                                                    |                               |

Audatex

Das SPN Auftrags-PDF mit Abtretungserklärung und - falls vorhanden - weitere Dokumente wie Gutachten finden Sie unter **Anhänge**.

Wurde mit der Beauftragung eine Freigabe per Gutachten oder KV mitgeliefert, informieren wir Sie per SPN System-E-Mail zur vorliegenden Reparaturkostenfreigabe. Es ist dann kein KV nötig, aber bei Bedarf möglich.

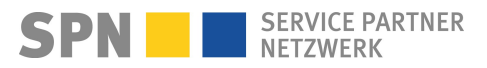

#### Auftrag enthält Freigabe aus Vorprodukt: Gutachten/KV

**Benachrichtigung per E-Mail** 

Von: Schadenservice | Extern <schadenservice@spn-netz.de>
Betreff: Technische Freigabe / Gutachten SPN Vermittlungsauftrag SPN-ID: T34ST [SPN Service Partner Netzwerk GmbH]

#### Sehr geehrter Werkstattservicepartner,

für Ihren Standort: Muster-Str. 7, 80686 München, WSPID S-123456-A, zur Schadennummer AD2024-TEST45678 wurde Ihnen wurde Ihnen auf Basis eines vorliegenden Gutachtens eine technische Freigabe in Höhe von 2.000,00 Euro netto erteilt.

#### Bitte beachten Sie

#### im Reparaturauftrag vor Reparaturbeginn:

- Bitte beachten Sie die Angaben zu Haftung/Deckung und zum Vorsteuerabzug und informieren Sie den Kunden entsprechend.
- Bitte lassen Sie immer vom Kunden vor Reparaturbeginn die entsprechende Abtretungserklärung unterzeichnen.
- Sofern die Reparatur nicht gemäß Gutachtenfreigabe erfolgen kann (abweichende Konditionen oder Erweiterung des Reparaturumfangs), reichen Sie bitte einen Kostenvoranschlag ein. Die Rechnungsübermittlung mit einem höheren Betrag als dem o.g. erwarteten Rechnungsbetrag ist nicht möglich.

Ihre nächsten Schritte:

Nach Reparatur erstellen Sie die Rechnung über den erwarteten Rechnungsbetrag (bitte beachten Sie die o.g. erwartete Rechnungssumme) und übermitteln Sie diese an SPN. Eine Anleitung finden Sie unter www.spn-netz.de/rechnungsenden

Damit Sie möglichst schnell die Zahlung zu Ihrer Rechnung erhalten, halten Sie bitte den beschriebenen Prozess ein. Der Versicherer wird keine Rechnung regulieren, die per Post, E-Mail an eine andere Adresse als die oben genannte, Fax oder anderweitig versendet wird.

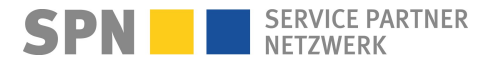

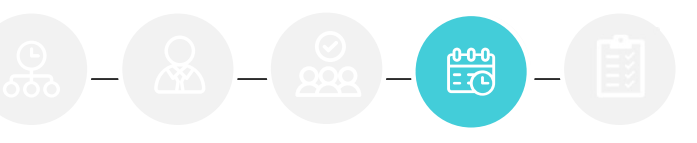

SPN Modul

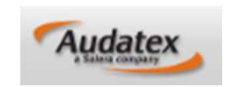

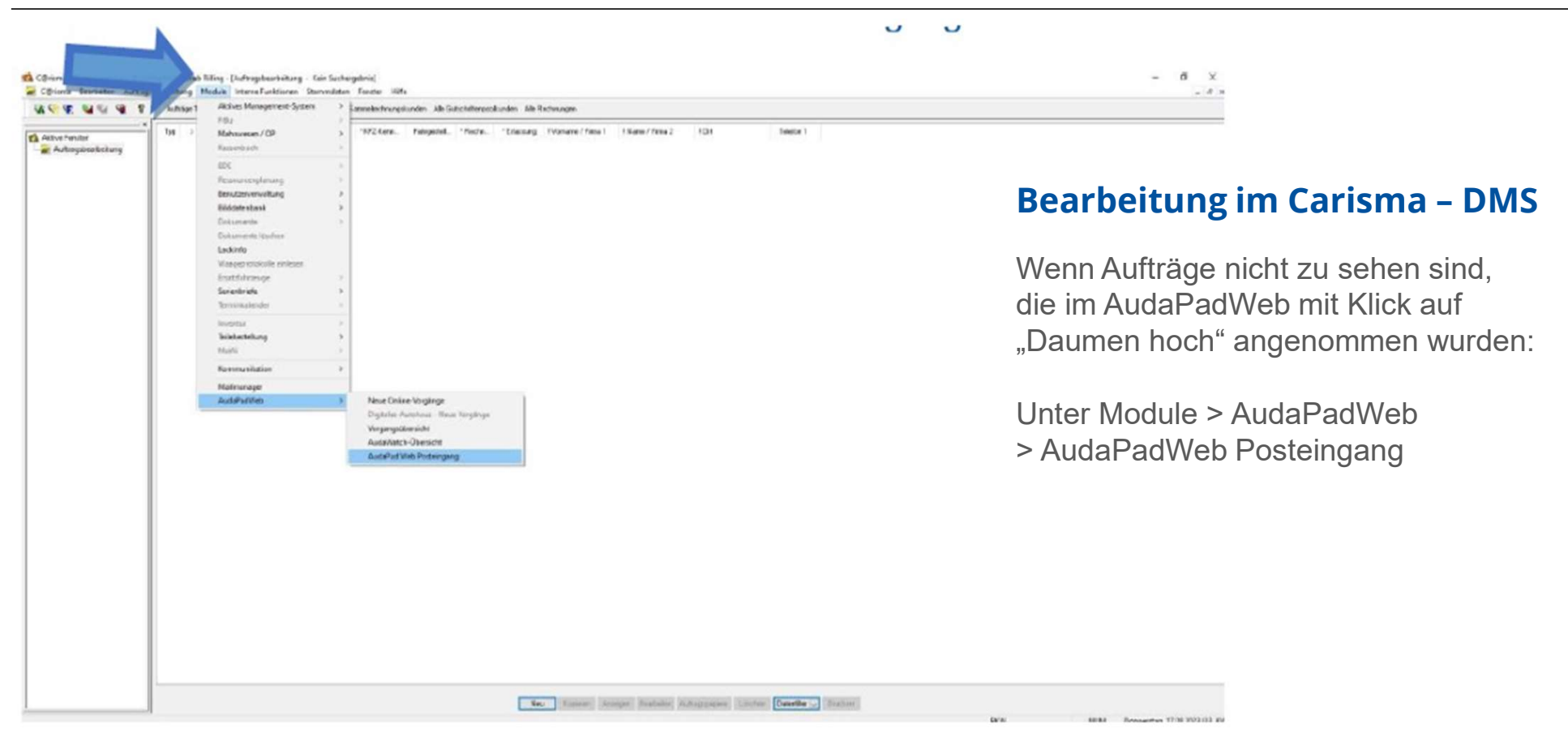

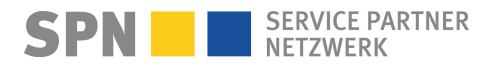

**SPN Modul** 

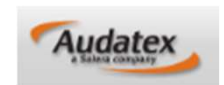

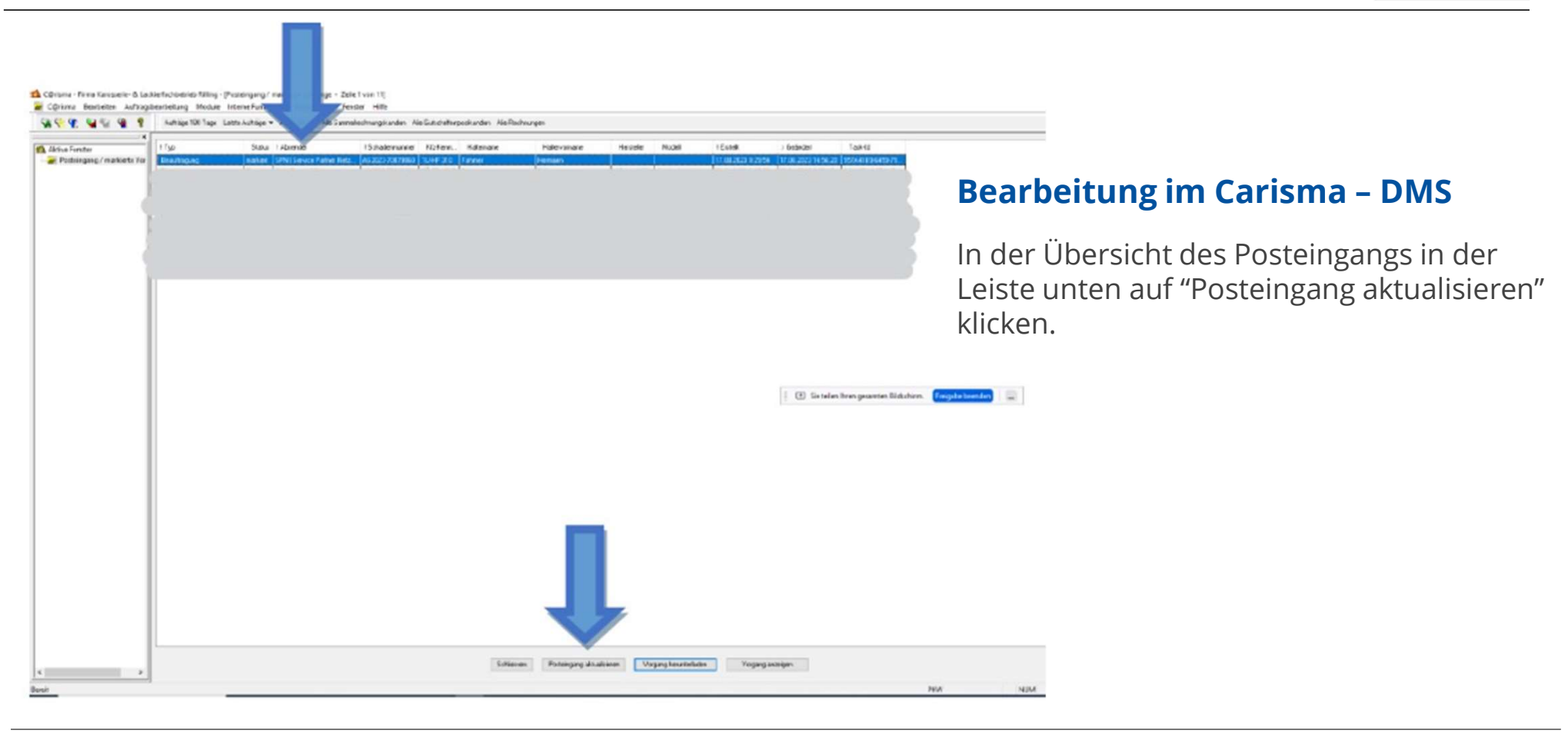

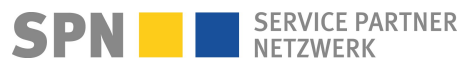

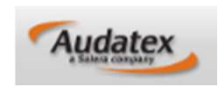

| AudaNet2 Übernahmeassistent                                                                                                    |                                                                                                    |                                                                                                    |
|----------------------------------------------------------------------------------------------------|----------------------------------------------------------------------------------------------------|----------------------------------------------------------------------------------------------------|
| Vorschau       Image         Adressen zuordnen       Anfrzeug + Anhänge         Auftrag       Image         Abschluss       Image | Vorherige Seite 1 Nachste Zoom I<br>Uruck & Versand<br>Schnellinfo<br>Lab's<br>Aufträge<br>Aufträge<br>Werkstattkatte<br>Werkstattkatte<br>Werkstattkatte<br>Bearbeitungsdetails | Bearbeitung in VCS/KSR<br>Im Audanet Übernahme-Assistent wird das<br>SPN Auftrags-PDF oder weitere PDF-<br>Dokumente, die mit dem Auftrag vorliegen,<br>automatisch zum Auftrag hinterlegt.<br>Sie finden es unter "Sonstiges" als<br>PDF-Datei "Unbenannt". |

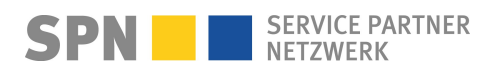

SPN Modul

SPN SERVICE PARTNER NETZWERK

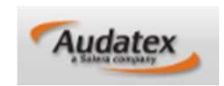

| Adressen         | Fahrzeug             |                                                                          |                                  |                                                  |            |           |                                     |
|------------------|----------------------|--------------------------------------------------------------------------|----------------------------------|--------------------------------------------------|------------|-----------|-------------------------------------|
| Anhänge          | Fzg: Such            | e                                                                        |                                  |                                                  |            |           |                                     |
| Fahrzeug         | Modell:<br>Erste Zul | assum (B)                                                                | 11.01.2022                       | 0                                                |            |           | Identifizieren Sie zuerst über die  |
| VALUEpilot       | Fahrgest             | ell-Nr. [E]                                                              | VIN-Abfrage ist für diesen Herst | eller verfügbar.                                 | 100        | 5         | VIN-Abfrage das Fahrzeug.           |
| KalkParameter    |                      |                                                                          | INDERCOWAN305/                   | 3 / 0 4 VIN-ADIA                                 | age        |           |                                     |
| Schadenerfassung | Erweiterte           | Suche                                                                    |                                  |                                                  |            |           | Die mit SPN vereinbarten für den    |
| Ergebnisse       | KBA-Coo<br>Herstelle | <sup>je</sup><br>r (Audatex-Code)                                        |                                  | A-Suche                                          | Fahrzeug   | -         | Auftrag geltenden Konditionen sind  |
| KVA-Vergleich    | Baureihe             | (Audatox-Codo)                                                           |                                  | ~                                                | identifika | tion      | bereits im Tab "KalkParameter"      |
| Schadendaten     | Untertyp             | (Audatex-Code)                                                           |                                  | ~                                                |            |           | hinterlegt und können, mit Ausnahme |
| RKŪ              | Adressen             | KalkParameter                                                            |                                  |                                                  | ÷          |           | des Lack-Systems bei bestimmten     |
| AudaWatch        | Anhänge<br>Fahrzeug  | Partnerschaft<br>KalkOption K+L                                          | ×                                |                                                  |            |           | Fahrzeugmarken, nicht verändert     |
|                  | VALUEpilot           | Lohn-/Lackfaktoren                                                       |                                  |                                                  |            |           | werden.                             |
|                  | Kalk-Parameter       | Einheit                                                                  | C EUR pro AW 🛞 EU                | R pro Stunde                                     |            |           |                                     |
|                  | Schadenerfassum      | Mechanik                                                                 | 71,00                            |                                                  |            |           |                                     |
|                  |                      | Karosserie                                                               | 7,10 71.00                       |                                                  |            | nditionon | Vorgangsbezogene Daten können       |
|                  | crifeonisse          | Hagel-Lohnfaktor                                                         | 7.70 77,00                       |                                                  |            | Iuntionen |                                     |
|                  | KVA-Vergleich        | Lackierart                                                               | Hersteller V                     |                                                  |            |           | bei Bedarf über die Randfahnencodes |
|                  | Schadendaten         | Lacklohnfaktor<br>Zeitbasis für das ausgewählte Fahrzeug: 10 AW pro Stun | 1.00 (1.00.                      |                                                  |            |           |                                     |
|                  | RKŪ                  |                                                                          |                                  |                                                  |            |           | bearbeitet werden.                  |
|                  | AudaWatch            | Randfannencodes                                                          | Develfelswerseed                 |                                                  | -          |           |                                     |
|                  | AudaWatch Fotos      | Randrannencodes                                                          | Randfannencod                    | es                                               |            |           |                                     |
|                  | Senden               | Kalkulationsoptionen                                                     |                                  |                                                  |            |           |                                     |
|                  |                      | Ersatzteilpreis-Datum<br>Kalkulationstitel (Titelcode)                   |                                  | Kostenuoranschlag                                | <u> </u>   |           |                                     |
|                  | Historie             | Textcode                                                                 |                                  | Arbeitspositionen mit Hersteller-Langtext        | ~          |           |                                     |
|                  | Verlassen            | Hersteller-Zeiteinheit (Andruck)                                         |                                  | Arbeitszeiten in AW drucken - auf Basis 10/12 AW | s <b>v</b> |           |                                     |

14

**SPN Modul** 

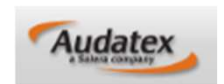

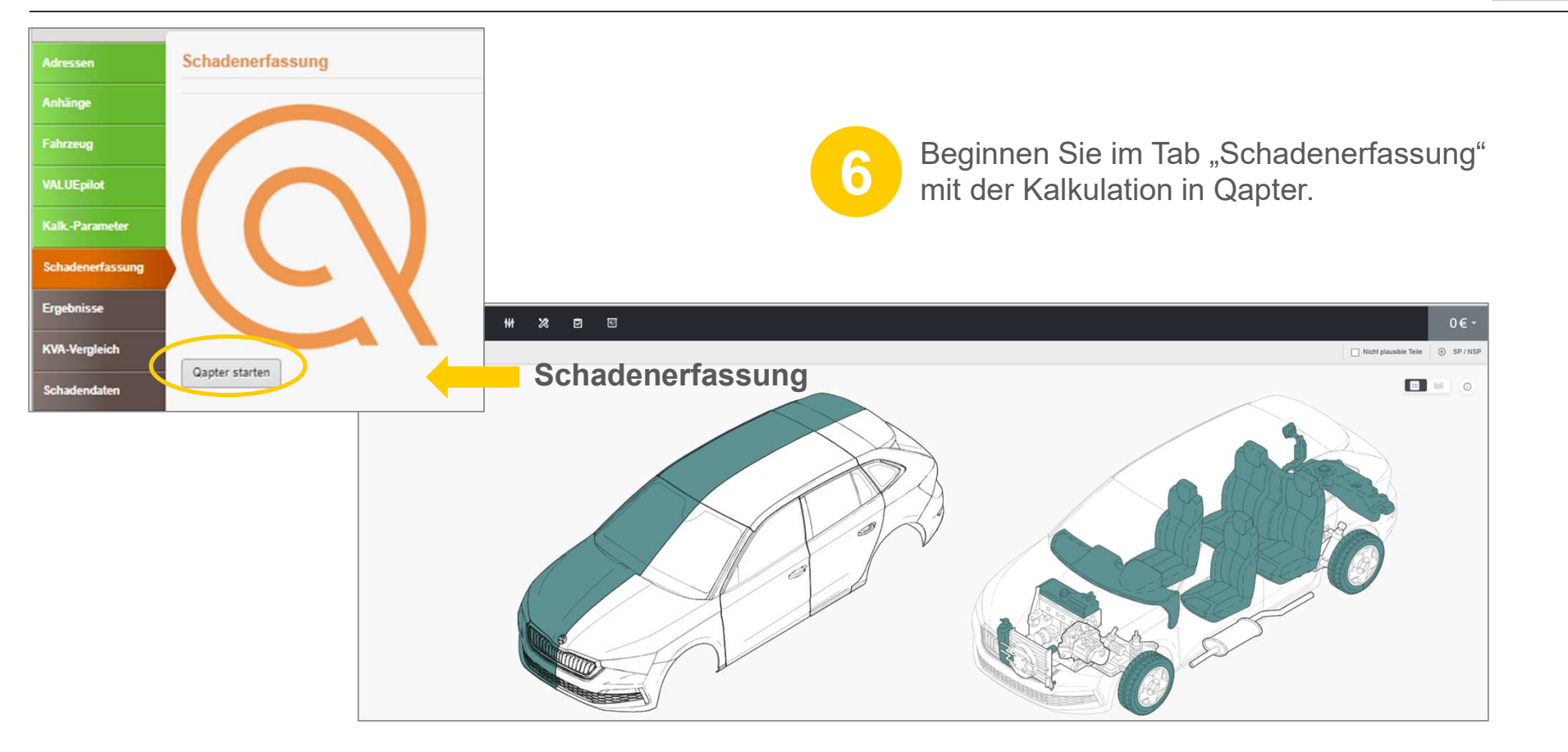

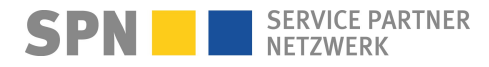

**SPN Modul** 

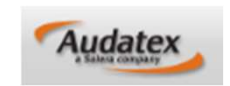

| Qapter ×                    | 22 E E 1.469.m € -                                                                                                    |
|-----------------------------|----------------------------------------------------------------------------------------------------|
| X Schadenserfassung         | 🗋 Next planable fielde 🔢 Zaven Arks 🗈 Schweitung 😨 SF/ Next                                                                                                    |
| ② Einstellungen             |                                                                                                    |
| (i) Info Programm & Version |                                                                                                    |
| () Speichern & Verlassen    | Kalkulation erstellen                                                                                                    |
|                             | Advanger Vorhandene Kalkulationen:                                                                                                    |
|                             | Fabricang         1 - ®         1/23/20/210/0118         1/24/78         234/51         1/49/39         1/77/50         241/40         794/58         Kere Priding during light         SPN1 Test@puddex.cde         \$                                                                                                    |
|                             | Null Egiol     Alle Kaludotone anzeigen       Kull-Parameter     Schalenstreameter       Kull-Parameter     Schalenstreameter       Schalenstreameter     Schalenstreameter       Schalenstreameter     Schalenstreameter       Schalenstreameter     Schalenstreameter       Schalenstreameter     Schalenstreameter       Schalenstreameter     Schalenstreameter       Schalenstreameter     Schalenstreameter       Schalenstreameter     Schalenstreameter       Schalenstreameter     Schalenstreameter       Scha                                                                                                |
|                             | NCU     Audwards     Statustance     Statustance     Statustance     Statustance     Statustance     Statustance     Audwards       Audwards     Fords     Multiplication     Multiplication     Statustance     Statustance     Status |
|                             | Durch "Speichern & Verlassen" wird die Kalkulation erstellt.                                                                                                    |

Fügen Sie vor Versand mindestens 3 Fotos bei, in dem Sie diese im Tab "Anhänge" hinzufügen.

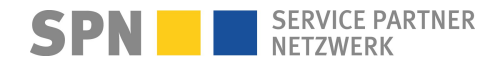

**SPN Modul** 

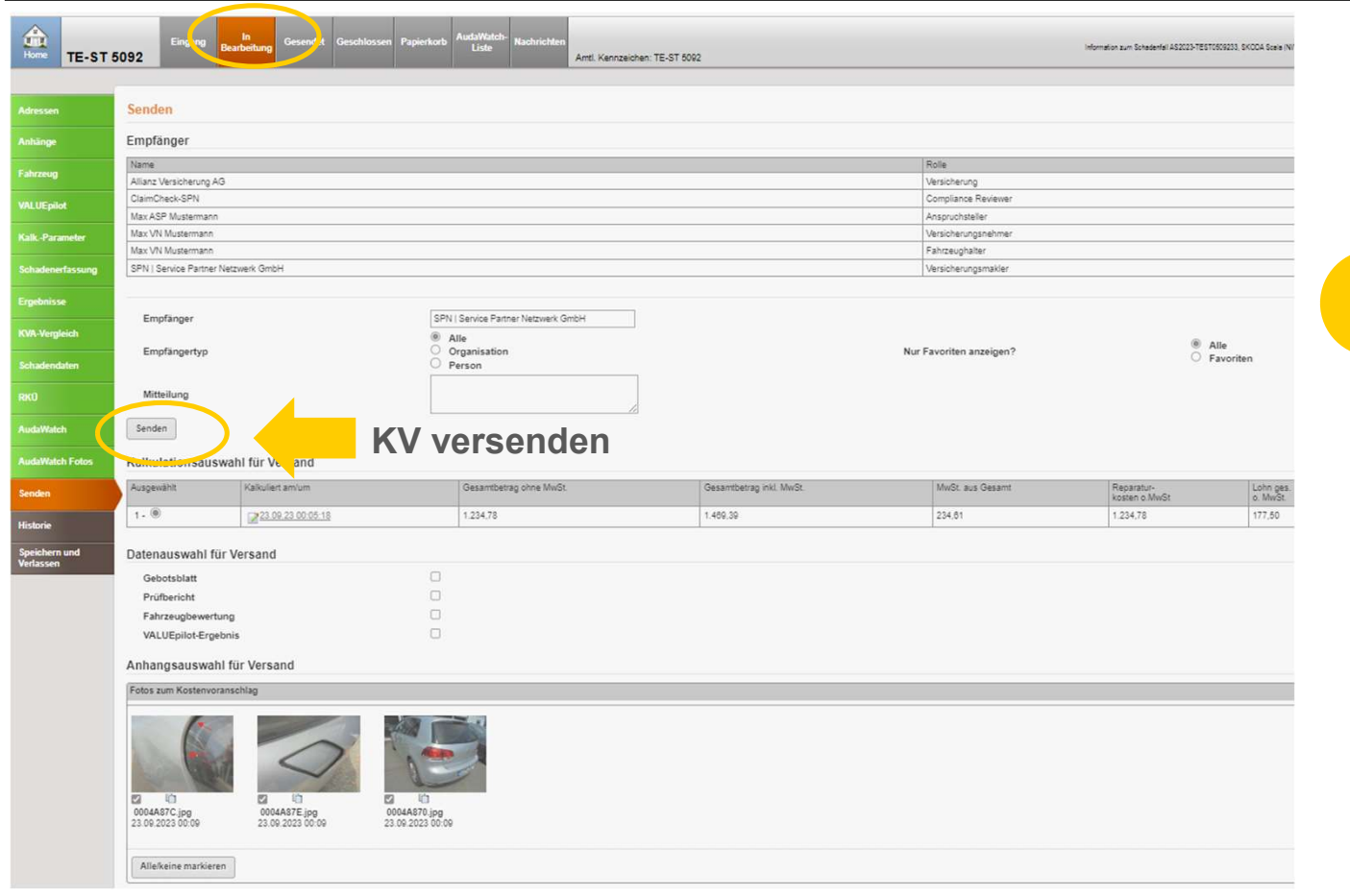

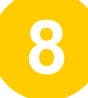

Versenden Sie den KV.

Solange der KV nicht versendet wurde, befindet sich der Auftrag im Ordner "in Bearbeitung".

Audatex

**SPN Modul** 

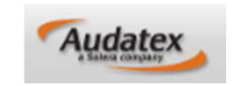

| Adressen               | Senden     |                                            | 🚔 🧐 🖬 🔻     |
|------------------------|------------|--------------------------------------------|-------------|
| Anhänge                | Empfänger  |                                            |             |
| Fahrzeug               |            | Gesamt-Ergebnis                            |             |
| VALUEpilot             | Regelcode  | Regelverletzungs-Nachricht                 | Schweregrad |
|                        | NUMPIC     | Es sind weniger als drei Bilder angehängt. | 50          |
| KalkParameter          |            |                                            | Gesamt 50   |
| Scharlenerfassung      |            |                                            |             |
| octation in a starting | Empfänger  | ClaimCheck                                 |             |
| Ergebnisse             | Mitteilung |                                            |             |
|                        | initiality |                                            |             |
| KVA-Vergleich          | Senden     |                                            |             |

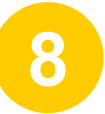

Werden Abweichungen im Auftrag festgestellt, wird der Versand blockiert. Sie erhalten eine Information über die Abweichung direkt auf der **SENDEN-SEITE**. **Der Auftrag wurde einer Regelprüfung unterzogen. Es wurden Prüfregeln verletzt.** Somit sind die Identifizierung und Behebung der festgestellten Regelverletzungen auf einfache Art und Weise möglich.

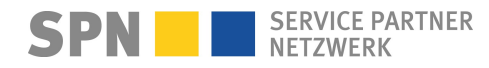

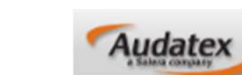

| The second second |                                                | Listenauswahl Gesendet         | ~                                       |                             |                 | se se Seite 1 vo    | n 2 => == 20       |
|----------------------------------------------------------------------------------------------------|------------------------------------------------|--------------------------------|-----------------------------------------|-----------------------------|-----------------|---------------------|--------------------|
| Fahrgestell-N Vorgangsnu Amtl. Hersteller Haupttyp                                                                                                    | Fahrzeughalter Schadensparte Versich           | Schaden-Nr. Ges A F S H        | Status Verantw. Zulet                   | zt geänd Erstellt am/um     | Prüfer Aktionen | TRF RK0 Gesteuerter | r S Name des Ste I |
| TMBEK6NWX TE-ST 5092 SKODA [T] [56] Scala (NW1) a                                                                                                    | VN Mustermann Vollkasko Allianz A \$20         | 23-TE ST0509233 1.234,78       | Gesendet SPN.Test@au 23.05              | 2023 00:12 23.09.2023 00:12 | ø               |                     | SPN Service P Be   |
|                                                                                                    |                                                |                                | KV v                                    | ersendet                    |                 |                     |                    |
| Ergebnisse                                                                                                    |                                                |                                |                                         | -                           |                 |                     |                    |
| Vorhandene Kalkulationen:<br>Kalkulationen Gesambetran ober MeGt MeGt MeGt aus G                                                                                                    | eannt Gesanntheitean inté MucSt Lohn nes n Muc | ≷ lankansa Ma≎t Teikanesa Ma≎t | Freehris Verals Prüfung Status Prüflung | M Forstime                  | Altin           |                     |                    |
| 1 - <u>11.08.23.17.07.56</u> 32,14 0,11                                                                                                    | 38,25 20,00                                    | 0.00 12.14                     | ОК                                      | SPN Test@audatex.de         |                 |                     |                    |
| Alle Kalkulationen anzeigen<br>SERVICE PARTHER METIMERK GNEH                                                                                                    |                                                |                                |                                         |                             |                 |                     |                    |
| RANSASTR. 19<br>80686 Münichen                                                                                                    |                                                |                                |                                         |                             |                 |                     |                    |
| DEBLOSTHO, ESTERNISTICE NO SECONDERS 11 AB 3000                                                                                                    |                                                |                                |                                         |                             |                 |                     |                    |
| A A A A A A A A A A A A A A A A A A A                                                                                                    |                                                |                                |                                         |                             |                 |                     |                    |
| 10.000 000 000 000 000 000 000 000 000000                                                                                                    |                                                |                                |                                         |                             |                 |                     |                    |
| EROEDNIJSLATT                                                                                                    |                                                | Vorab                          | prüfung OK                              |                             |                 |                     |                    |
| EROEBSIONITE : SSLC3<br>INSTRUCTION : INST                                                                                                    |                                                | Vorab                          | prüfung OK                              |                             |                 |                     |                    |
| E A O E B M I S B L A T T<br>ANTENELOSE : SNLO<br>EMSLEYBRAITE : FRAJ<br>EMSLEYBRAITE : FRAJ<br>: ELECTRANSE 1.1                                                                                                    |                                                | Vorab                          | prüfung OK                              |                             |                 |                     |                    |
| EROEDWIJSELATT<br>ANTEREICHE SSLOP<br>FARIEURATER IRAG<br>MUELOWALTER IRAG<br>MUELOWALTER IRAG<br>MUELOWALTER IRAG<br>MUELOWALTER                                                                                                    | Mi Muda:                                       | Vorab                          | prüfung OK                              |                             |                 |                     |                    |

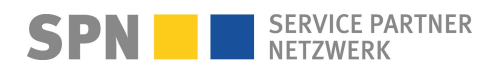

**SPN Modul** 

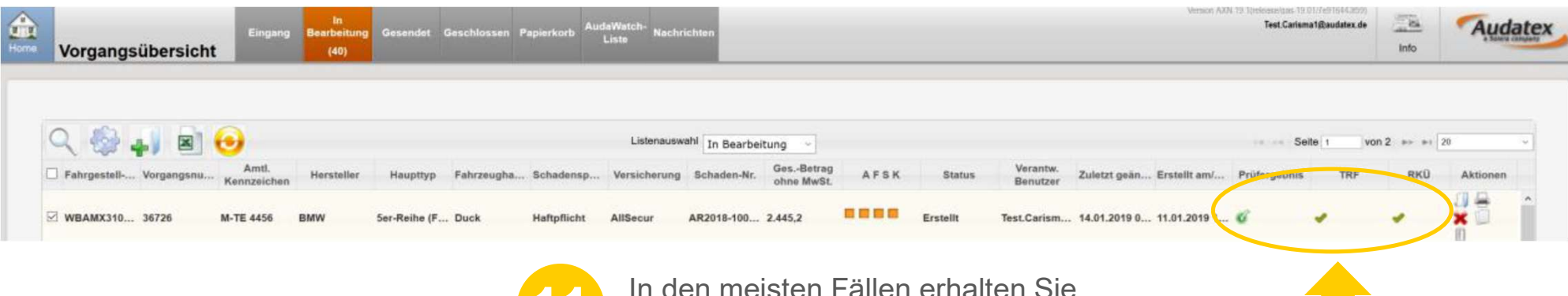

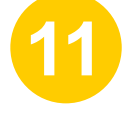

In den meisten Fällen erhalten Sie innerhalb von Minuten die technische Reparaturfreigabe.

Der Vorgang erhält den grünen Haken in Spalte "TRF" (Technische Reparaturfreigabe): Sie werden per SPN System-E-Mail zur Freigabe informiert.

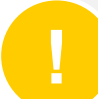

Bei Aufträgen der VKB, Feuersozietät, Saarland, SV Sachsen, BavariaDirekt, ÖVBS erfolgt kein Prüfergebnis im AUDATEX Vorgang, Prüfergebnis-Info nur über SPN System-E-Mail

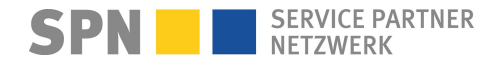

Audatex

Freigegeben

#### **KV-Prüfergebnis: Freigabe**

**Benachrichtigung per E-Mail** 

Von: Schadenservice | Extern <schadenservice@spn-netz.de> Betreff: Freigabe für SPN Vermittlungsauftrag SPN-ID: T34ST [SPN Service Partner Netzwerk GmbH]

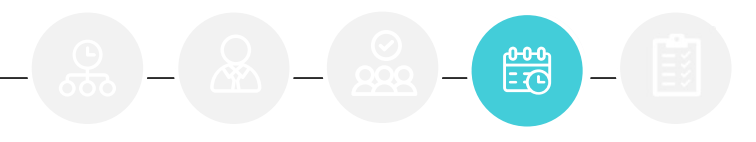

Sehr geehrter Werkstattservicepartner,

für Ihren Standort: Hansastr. 19, 80686 München, WSPID S-999999-A, zur Schadennummer KS008010302-8872 wurde Ihnen für den eingereichten Kostenvoranschlag in Höhe von 1.496,92 Euro netto eine technische Freigabe in Höhe von 1.496,92 Euro netto erteilt.

Der erwartete Rechnungsbetrag gemäß Freigabe und Nachlassvereinbarung beträgt 1.347,23 Euro netto.

#### Bitte beachten Sie

#### im Kostenvoranschlag-Service:

•Nach Prüfung und Freigabe des KV wird der Kunde von seinem Versicherer aktiv kontaktiert und erhält i.d.R. den KV zugeschickt. Bitte übergeben Sie daher keinen KV an den Kunden.

#### im Reparaturauftrag vor Reparaturbeginn:

•Bitte beachten Sie die Angaben zu Haftung/Deckung und zum Vorsteuerabzug und informieren Sie den Kunden entsprechend.

•Bitte lassen Sie immer vom Kunden vor Reparaturbeginn die entsprechende Abtretungserklärung unterzeichnen.

•Sollte eine Reparaturkostenerweiterung erforderlich sein, reichen Sie bitte einen KV-Nachtrag ein. Die Rechnungsübermittlung mit einem höheren Betrag als dem o.g. erwarteten Rechnungsbetrag ist nicht möglich.

#### Ihre nächsten Schritte:

Nach Reparatur erstellen Sie die Rechnung über den erwarteten Rechnungsbetrag (bitte beachten Sie die o.g. erwartete Rechnungssumme) und übermitteln Sie diese an SPN. Eine Anleitung finden Sie unter <a href="http://www.spn-netz.de/rechnungsenden">www.spn-netz.de/rechnungsenden</a>

Damit Sie möglichst schnell die Zahlung zu Ihrer Rechnung erhalten, halten Sie bitte den beschriebenen Prozess ein. Der Versicherer wird keine Rechnung regulieren, die per Post, E-Mail an eine andere Adresse als die oben genannte, Fax oder anderweitig versendet wird.

SPN SERVICE PARTNER NETZWERK

**SPN Modul** 

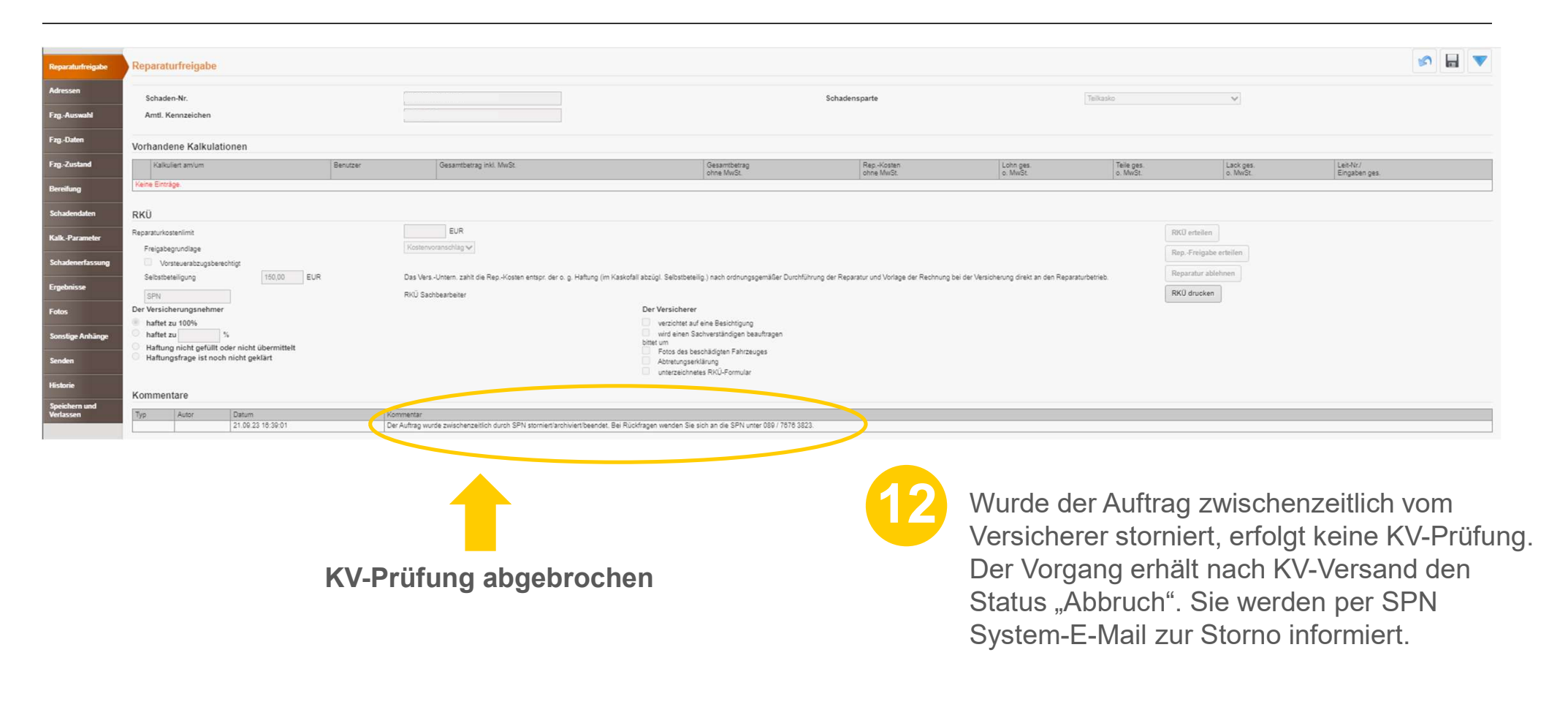

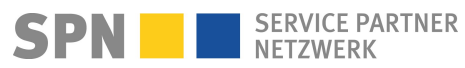

| Reparaturfreigabe       | Reparaturfre                                          | eigabe                                         |                            |          |                             |                                                    |                                                                                                    |                                                  |                                                       |                                                |                                                                                     |                                                         | s 🖬 🔻             |
|-------------------------|-------------------------------------------------------|------------------------------------------------|----------------------------|----------|-----------------------------|----------------------------------------------------|----------------------------------------------------------------------------------------------------|--------------------------------------------------|-------------------------------------------------------|------------------------------------------------|-------------------------------------------------------------------------------------|---------------------------------------------------------|-------------------|
| Adressen<br>Fzg-Auswahl | Schaden-Nr.<br>Amti. Kennz                            | eichen                                         |                            |          |                             |                                                    |                                                                                                    | Schadensparte                                    |                                                       | Tellkasko                                      | ~                                                                                   |                                                         |                   |
| FzgDaten                | Vorhandene                                            | Kalkulationen                                  |                            |          |                             |                                                    |                                                                                                    |                                                  |                                                       |                                                |                                                                                     |                                                         |                   |
| FzgZustand              | Kalkuliert ar                                         | m/um                                           |                            | Benutzer | Gesambetrag                 | inkl. MwSt.                                        | Gesamtbetrag<br>ohne MwSt.                                                                                             | RepKosten<br>ohne MwSt.                          | Lohn ges.<br>o. MwSt                                  | Teile ges.<br>o. MwSt.                         | Lack ges.<br>o. MwSt.                                                               | Leit-Nr./<br>Eingaben ges.                              |                   |
| Bereifung               | Keine Einträge.                                       |                                                |                            |          |                             |                                                    |                                                                                                    |                                                  |                                                       |                                                |                                                                                     |                                                         |                   |
| Schadendaten            | RKÜ                                                   |                                                |                            |          |                             |                                                    |                                                                                                    |                                                  |                                                       |                                                |                                                                                     |                                                         |                   |
| Kalk-Parameter          | Reparaturkostenlin                                    | nit                                            |                            |          | EUR                         |                                                    |                                                                                                    |                                                  |                                                       |                                                | RKO erteilen                                                                        |                                                         |                   |
|                         | Freigabegrund                                         | lage                                           |                            |          | Kostenvoranschlag 🗸         |                                                    |                                                                                                    |                                                  |                                                       |                                                | RepFreigabe erteilen                                                                |                                                         |                   |
| Schadenerfassung        | Selbstbeteiligu                                       | rabzugsberechtigt<br>ing                       | 150,00 EUR                 |          | Das Vers -Untern. zahlt die | Rep -Kosten entspr. der o. g. Haftung              | (im Kaskofall abzügl. Selbstbeteilig.) nach ordnungsgemäßer Durcht                                                     | führung der Reparatur und Vorlage der Rechnung t | bei der Versicherung direkt an den R                  | eparaturbetrieb.                               | Reparatur ablehnen                                                                  |                                                         |                   |
| Ergebnisse              | SPN                                                   |                                                |                            |          | RKÜ Sachbearbeiter          |                                                    |                                                                                                    |                                                  |                                                       |                                                | RKU drucken                                                                         |                                                         |                   |
| Fotos                   | Der Versicherun                                       | igsnehmer                                      |                            |          |                             |                                                    | Der Versicherer                                                                                                    |                                                  |                                                       |                                                |                                                                                     |                                                         |                   |
| Sonstige Anhänge        | haftet zu                                             | %                                              |                            |          |                             |                                                    | <ul> <li>verzöhler auf eine Seskönigung</li> <li>wird einen Sachverständigen beauftragen</li> <li>bittet um</li> </ul> |                                                  |                                                       |                                                |                                                                                     |                                                         |                   |
| Senden                  | <ul> <li>Haftung nicl</li> <li>Haftungsfra</li> </ul> | ht gefüllt oder nicht<br>ge ist noch nicht gel | übermittelt<br>klärt       |          |                             |                                                    | Fotos des beschädigten Fahrzeuges<br>Abtretungserklärung                                                               |                                                  |                                                       |                                                |                                                                                     |                                                         |                   |
| Historie                |                                                       |                                                |                            |          |                             |                                                    | unterzeichnetes RKÜ-Formular                                                                                           |                                                  |                                                       |                                                |                                                                                     |                                                         |                   |
| Speichern und           | Kommentare                                            | P.                                             |                            |          |                             |                                                    |                                                                                                    |                                                  |                                                       |                                                |                                                                                     |                                                         |                   |
| Verlassen               | Тур                                                   | Autor                                          | Datum<br>22.09.23 15:55:17 |          |                             | Kommentar<br>Eine technische Freigabe kann nicht e | rteit werden. Es wird ein Sachverständiger beauftragt.                                                                 |                                                  |                                                       |                                                |                                                                                     |                                                         |                   |
|                         |                                                       | 1                                              |                            |          |                             |                                                    |                                                                                                    |                                                  |                                                       |                                                |                                                                                     |                                                         |                   |
|                         |                                                       |                                                |                            |          |                             | Gutach                                             | nter kommt                                                                                                    | 12                                               | Wird be<br>benötig<br>beauftr<br>Status<br>(nur bei A | ei der K\<br>ıt, wird d<br>agt. Der<br>"Gutach | /-Prüfung e<br>lieser vom <sup>v</sup><br>Status wee<br>ter kommt"<br>er ADAC Autov | in Gutach<br>Versichere<br>chselt in d<br>rersicherung) | iter<br>er<br>len |

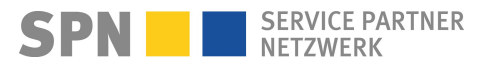

#### **Stornierung SPN-Auftrag**

**Benachrichtigung per E-Mail** 

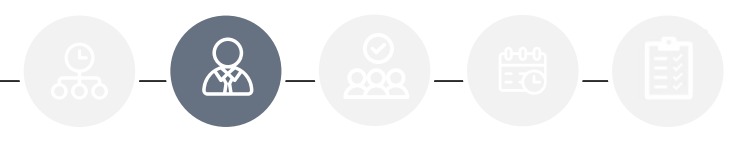

Von: Schadenservice | Extern <schadenservice@spn-netz.de>
Betreff: Storno SPN Vermittlungsauftrag SPN-ID: T34ST [SPN Service Partner Netzwerk GmbH]

Sehr geehrter Werkstattservicepartner,

für Ihren Standort: Hansastr. 19, 80686 München, WSPID S-999999-A, wurde der Vermittlungsauftrag mit der Schadennummer KS24234567 storniert.

Grund:

Kunde springt ab

Dieser Vorgang ist in Ihrem Kalkulationssystem ggf. weiterhin als offener Vorgang zu sehen. Bitte beenden Sie diesen im Kalkulationssystem bei Bedarf. Handelt es sich um einen Kostenvoranschlagservice-Auftrag und wurde von Ihnen bereits ein KV eingereicht, kann die KV-Service-Gebühr abgerechnet werden. Eine Anleitung finden Sie unter <u>www.spn-netz.de/rechnungsenden</u>

Damit Sie möglichst schnell die Zahlung zu Ihrer Rechnung erhalten, halten Sie bitte den beschriebenen Prozess ein. Der Versicherer wird keine Rechnung regulieren, die per Post, E-Mail an eine andere Adresse als die oben genannte, Fax oder anderweitig versendet wird.

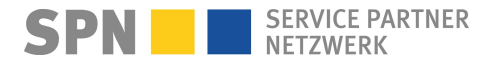

**SPN Modul** 

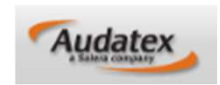

| 54    | -                 | ·                      |                                            | in and a second                                                                                                    | a trade improprie acta      |                                                                                                    |                   |                  |                                                                                                    |         |                       |                                                                                                    | Sand & Constantial State | - | Aude                                                                                                    | (gx  |
|-------|-------------------|------------------------|--------------------------------------------|----------------------------------------------------------------------------------------------------|-----------------------------|----------------------------------------------------------------------------------------------------|-------------------|------------------|----------------------------------------------------------------------------------------------------|---------|-----------------------|----------------------------------------------------------------------------------------------------|--------------------------|---|----------------------------------------------------------------------------------------------------|------|
| -     | -                 |                        |                                            |                                                                                                    |                             |                                                                                                    |                   |                  |                                                                                                    |         |                       |                                                                                                    |                          | - | 10 H                                                                                                    | ¥    |
|       | adicese.          |                        |                                            |                                                                                                    |                             |                                                                                                    |                   |                  |                                                                                                    |         |                       |                                                                                                    |                          |   |                                                                                                    |      |
| _     |                   | 100.00                 | These persons in the local division of the | Terrar Line                                                                                                    | Contract on the             | Concession of the local                                                                                                    | The second second | The same sector. | -                                                                                                    | -       | 100.00                | 10000                                                                                                    | (Lawrence)               | - | -                                                                                                    |      |
|       |                   | 10                     |                                            | An Lynny Beaters at                                                                                                    | 1.89.88                     | 1.000.00                                                                                                    | 2010              | 100.00           | 44.9                                                                                                    | 100.01  | 11.0                  |                                                                                                    | 1.00                     | _ |                                                                                                    |      |
|       |                   |                        | March 19 March                             | the Carlory (gauges in                                                                                                    | 1000                        | 1395.45                                                                                                    | 24.04             | AMEND            |                                                                                                    | 140     | 35.00                 | 24.00                                                                                                    | 100                      | _ | and so its second second second second second second second second second second second second second second se                                                                                                    |      |
|       |                   |                        |                                            | Carlos espense a                                                                                                    |                             |                                                                                                    |                   |                  | 1.000.00                                                                                                    |         |                       |                                                                                                    | 100                      |   |                                                                                                    |      |
| -     | state and a       |                        |                                            |                                                                                                    |                             |                                                                                                    |                   |                  |                                                                                                    |         |                       |                                                                                                    |                          |   |                                                                                                    |      |
| 1946  | April age therein |                        |                                            |                                                                                                    |                             |                                                                                                    |                   |                  |                                                                                                    |         |                       |                                                                                                    |                          |   |                                                                                                    |      |
|       | College & Party   | apprenticity .         |                                            | and in Concession of Concession                                                                                                    |                             | 19                                                                                                    |                   |                  |                                                                                                    |         |                       |                                                                                                    |                          |   |                                                                                                    |      |
|       | Codes & Hallow    | alter .                |                                            | Part Control on Control of Control of Contro |                             |                                                                                                    |                   |                  |                                                                                                    |         |                       |                                                                                                    |                          |   |                                                                                                    |      |
|       |                   |                        |                                            |                                                                                                    |                             |                                                                                                    |                   |                  |                                                                                                    |         |                       |                                                                                                    |                          |   |                                                                                                    |      |
|       |                   |                        |                                            |                                                                                                    |                             |                                                                                                    |                   | 0.0 G 14 H 10    |                                                                                                    |         | 10.00                 | 4.6.6                                                                                                    |                          |   |                                                                                                    |      |
|       |                   |                        |                                            |                                                                                                    |                             |                                                                                                    |                   |                  |                                                                                                    |         |                       |                                                                                                    |                          |   |                                                                                                    |      |
|       |                   |                        |                                            |                                                                                                    |                             |                                                                                                    |                   |                  |                                                                                                    |         | 1.0                   |                                                                                                    |                          |   |                                                                                                    |      |
|       | to barbara        |                        |                                            |                                                                                                    |                             |                                                                                                    |                   |                  |                                                                                                    |         |                       |                                                                                                    |                          |   |                                                                                                    | - 2  |
| 11.5  | 1.15              |                        |                                            |                                                                                                    |                             |                                                                                                    |                   |                  |                                                                                                    |         |                       |                                                                                                    |                          |   |                                                                                                    | _    |
| -     | 141.00            |                        | Beautinung.                                |                                                                                                    |                             | Reproduced                                                                                                    |                   |                  | 799                                                                                                    |         |                       |                                                                                                    | Pain                     | _ | _                                                                                                    | _    |
|       |                   | North Arrest           |                                            |                                                                                                    |                             |                                                                                                    |                   |                  |                                                                                                    |         |                       |                                                                                                    |                          |   | 200                                                                                                    | _    |
|       |                   | simulations extended a |                                            |                                                                                                    |                             |                                                                                                    |                   |                  |                                                                                                    |         |                       |                                                                                                    |                          |   |                                                                                                    | -    |
|       |                   | any salaria            |                                            |                                                                                                    |                             |                                                                                                    |                   |                  |                                                                                                    |         |                       |                                                                                                    |                          |   | 100                                                                                                    |      |
| -     | _                 | _                      | _                                          |                                                                                                    |                             |                                                                                                    |                   |                  |                                                                                                    | -       |                       |                                                                                                    |                          |   | _                                                                                                    | _    |
| -     | 1                 |                        | 1010                                       |                                                                                                    |                             | And a second second sec |                   |                  |                                                                                                    |         | and a second          | In case of the                                                                                                    | _                        |   | And Address                                                                                                    | _    |
| 4     |                   |                        |                                            | 3875,654                                                                                                    | a Full the workship         |                                                                                                    |                   |                  |                                                                                                    |         |                       |                                                                                                    |                          |   | -                                                                                                    | - 10 |
|       |                   |                        |                                            | PROVIDENT                                                                                                    | t M. MIRACO                 |                                                                                                    |                   |                  |                                                                                                    |         | 14                    |                                                                                                    |                          |   |                                                                                                    | - 16 |
|       |                   |                        |                                            | PROPERT                                                                                                    | A Specific Alexandria       |                                                                                                    |                   |                  |                                                                                                    |         | 10                    |                                                                                                    |                          |   |                                                                                                    | 14   |
|       |                   |                        |                                            | 51.000 mod                                                                                                    | 2 88-0084-015               |                                                                                                    |                   |                  |                                                                                                    |         |                       |                                                                                                    |                          |   |                                                                                                    | - 14 |
|       |                   |                        |                                            |                                                                                                    | CONTRACT 1 DAME OF A        |                                                                                                    |                   |                  |                                                                                                    |         |                       |                                                                                                    |                          |   |                                                                                                    | - 21 |
|       |                   |                        |                                            |                                                                                                    |                             |                                                                                                    |                   |                  |                                                                                                    |         |                       |                                                                                                    |                          |   |                                                                                                    | - 21 |
| 111   | 12111             |                        |                                            |                                                                                                    |                             |                                                                                                    |                   | -                |                                                                                                    | _       | and the second second |                                                                                                    |                          |   | and the second second s |      |
| and d | ALC: NO.          |                        | Latin                                      |                                                                                                    |                             | Anisotra in                                                                                                    |                   |                  | and the second second sec | 441.111 | Trans.                | Report of the local division of the local division of the local di |                          | - |                                                                                                    |      |
| -     |                   |                        |                                            | Patient an                                                                                                    |                             |                                                                                                    |                   |                  |                                                                                                    |         | 200 14                |                                                                                                    |                          |   | -                                                                                                    | 100  |
|       |                   |                        |                                            | Derman A                                                                                                    | a water total succession of |                                                                                                    |                   |                  |                                                                                                    |         |                       |                                                                                                    |                          |   | 100                                                                                                    | 100  |
|       |                   |                        |                                            |                                                                                                    |                             |                                                                                                    |                   |                  |                                                                                                    |         | _                     |                                                                                                    |                          |   |                                                                                                    | - 21 |

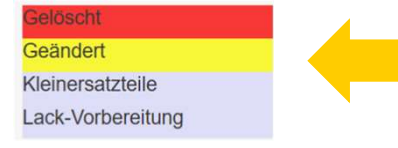

Vergleichen Sie Ihre und die vom Prüfer geänderte Kalkulation

| Allensian      | Ergebnisse  |                     |                                      |                               |                                    |        |                                                         |                                        |                                                 | é                 | 1       |  |
|----------------|-------------|---------------------|--------------------------------------|-------------------------------|------------------------------------|--------|---------------------------------------------------------|----------------------------------------|-------------------------------------------------|-------------------|---------|--|
| Antes a        | Vorhandene  | Kalkulationen:      |                                      |                               |                                    |        |                                                         |                                        |                                                 |                   |         |  |
| Patrona .      | 1-0         | 205.05.19.20.04.05  | Generaliset ag sitre Matte<br>548,18 | Martill, and Ganard<br>115,65 | Consentiariag Ink. Math.<br>711,80 | 145,30 | n o Multi Lath pat o Multi<br>201,43                    | Talle (sta.o. Melli)<br>225.56         | Experies Vends Profung<br>OK                    | Contra Production | and the |  |
| WALLED IN      | 2-8         | 2010.06.39.20.10.22 | 243,90                               | 46,34                         | 291.24                             | 15,40  | 205.40                                                  | 0.00                                   | Keine Prüfung durchgeführt.                     | 0                 | -       |  |
| Kalk Paraneter | Alle Kalkul | ationen anzeigen    |                                      |                               |                                    |        |                                                         |                                        |                                                 |                   |         |  |
|                |             |                     |                                      |                               |                                    |        | Vorgang senden                                          |                                        |                                                 |                   | 4       |  |
| Brie<br>und    | fun<br>KV   | nschl<br>/-Änd      | ag-Ico<br>erung                      | n klio<br>akze                | cken<br>otierei                    | n      | Möchten Sie die Anp<br>akzeptieren und die g<br>senden? | assungen durch d<br>jewählte Kalkulati | en Prüfdienstleister<br>on an den Schadenvermit | tler              |         |  |

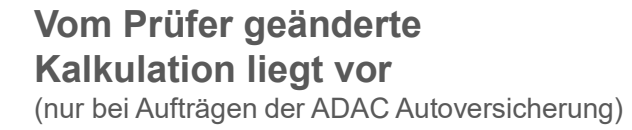

Wird bei der KV-Prüfung vom Prüfer eine Änderung vorgenommen, wechselt der Auftrag in den Status "Kalkulation verändert durch Prüfer".

Sie werden per SPN System-E-Mail informiert, dass ein vom Prüfer geänderter KV vorliegt.

Vergleichen Sie den ursprünglichen mit dem geänderten KV, um leicht und schnell eine Übersicht aller Änderungen zu erhalten. Akzeptieren Sie die Änderung des Prüfers, um die technische Reparaturfreigabe zu erhalten.

# KV-Prüfergebnis: Änderung vom Prüfer liegt vor

**Benachrichtigung per E-Mail** 

& - & - **∞** - ₿ - ₿

Von: Schadenservice | Extern <schadenservice@spn-netz.de> Betreff: Prüfung für SPN Vermittlungsauftrag SPN-ID: T34ST [SPN Service Partner Netzwerk GmbH]

Sehr geehrter Werkstattservicepartner,

für ihren Standort: < Musterstr. 19, 12345 Musterhausen, WSP-ID 123456> wurde im eingereichten Kostenvoranschlag zur Schadennummer < Schadennummer> eine Änderung durch den Prüfer vorgenommen.

Ihre nächsten Schritte:

je nach Versicherung liegt nun entweder ein geänderter Kostenvoranschlag im Kalkulationssystem für Sie bereit oder der Kostenvoranschlag ist durch Sie gemäß Prüfbericht anzupassen.

Eine Anleitung finden Sie unter www.spn-netz.de/aenderungvompruefer

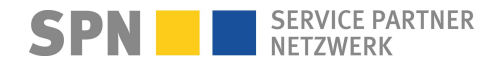

### Änderung Vermittlungsauftrag, bspw. RKÜ erteilt

Benachrichtigung per E-Mail

& - & - ∞ - 🛅

Von: Schadenservice | Extern <schadenservice@spn-netz.de>
Betreff: Änderung SPN Vermittlungsauftrag SPN-ID: T34ST [SPN Service Partner Netzwerk GmbH]

Sehr geehrter Werkstattservicepartner,

für Ihren Standort: Muster-Str. 7, 80686 München, WSPID S-123456-A wurden im SPN Vermittlungsauftrag mit der Schadennummer AD2024-TEST45678 folgende Felder geändert:

RKUE erteilt: in Prüfung => ja

Von: Schadenservice | Extern <schadenservice@spn-netz.de>
Betreff: Änderung SPN Vermittlungsauftrag SPN-ID: T34ST [SPN Service Partner Netzwerk GmbH]

Sehr geehrter Werkstattservicepartner,

für Ihren Standort: Muster-Str. 7, 80686 München, WSPID S-123456-A wurden im SPN Vermittlungsauftrag mit der Schadennummer AS2023-TEST45678 folgende Felder geändert:

Halter - Telefon privat: 0049/0178/123456 => 0049/0201/123456

Ihre nächsten Schritte:

Bitte passen Sie die Auftragsdaten bei Bedarf in Ihrem Kalkulationssystem an.

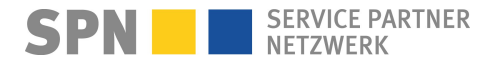

**SPN Modul** 

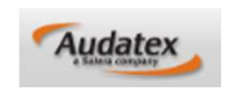

Der Auftrag bleibt im SPN Modul gespeichert, Sie

können diesen dort beenden.

| VORGANGS-<br>ÜBERSICHT<br>Neuer Vorgang | ng la<br>Boarbeitung Gesendet Geschlossen Papierkoth AudaWidt | Fall akzeptier          | SPN   Service Partner Netzwerk GmbH                             |                                                       |
|-----------------------------------------|---------------------------------------------------------------|-------------------------|-----------------------------------------------------------------|-------------------------------------------------------|
| In Rearboitung                          |                                                               | Kommentar               |                                                                 |                                                       |
| III Bearbeitung                         |                                                               |                         |                                                                 |                                                       |
| <br>Gesendet                            |                                                               |                         |                                                                 |                                                       |
| <br>Geschlossen                         | aer Amti. Hersteller Haupttyp                                 |                         |                                                                 | Auftrag ablahaan                                      |
| <br>Papierkorb                          | TE-ST 5092                                                    | v                       |                                                                 |                                                       |
| <br>Nachrichten                         | TE-ST 6092                                                    | v                       |                                                                 |                                                       |
| <br>                                    | TE-ST 509                                                     | Vorgang annehmer        | 1                                                               |                                                       |
| WV2ZZZ7HZ6H130                          | A-XA 1081                                                     | A                       |                                                                 |                                                       |
| WV2ZZZ7HZ8H130                          | A-XA 1061                                                     | Voikasko                | Allianz Versicherung AS2023-1ES1270808                          |                                                       |
| WV2ZZZ7HZ8H130                          | A-XA 1061                                                     | Bauer Haftpflicht       | Allianz Versicherung AS2023-TEST270806                          | Collton Cip ginge Auftrag night bearbeiten können     |
| WV2ZZZ7HZ8H130                          | A-XA 1052                                                     | Volikasko               | Allianz Versicherung AS2023-TEST270805                          | Soliten Sie einen Auttrag nicht bearbeiten können,    |
| WAUZZZ8P3BA129                          | AX-AO 868 AUDI [ 0] [00] A3 / S3 (8P) ab 07/0                 | VN Mustermann Teilkasko | Allianz Versicherung AS2023-080901 2.182,54 🖉                   | melden Sie dies mit Begründung hitte per E Mail       |
| WV2ZZZ7HZ8H130                          | A-XA 1051 VW [ 6] [08] Transporter (7H) Ka                    | AST Bauer Haftpflicht   | Allianz Versicherung AS2023-TEST0024 5.641.37                   |                                                       |
| WV2ZZZ7HZ6H130                          | A-XA 1082 VW [ 6] [08] Transporter (7H) Ka                    | Volikasko               | All                                                             | an <b>schadenservice@snn-netz de</b> oder telefonisch |
| Wv2ZZZ7HZ6H130                          | A-XA 1082                                                     | Volikasko               | Benachrichtigung X                                              | an sendeenservice@spin-netz.ue oder telefonisen       |
| WAUZZZ8P3BA129                          | AX-AO 888                                                     | VN Mustermann Teilkasko | Eingang: 12 Vorgänge<br>In Bearbeitung: 10 Vorgänge             | unter <b>089-7676-3823</b>                            |
|                                         |                                                               |                         | Geschlosser: 1 Vorgange<br>Geschlosser: 1 Vorgange<br>Schließen | Sobald der Auftrag zurückgenommen wurde, werden       |
|                                         |                                                               |                         |                                                                 |                                                       |

28

#### **Rücknahme SPN-Auftrag**

Benachrichtigung per E-Mail

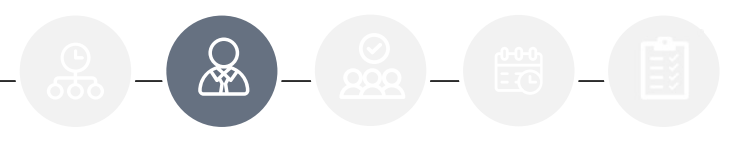

Von: Schadenservice | Extern <schadenservice@spn-netz.de> Betreff: Rücknahme SPN Vermittlungsauftrag SPN-ID: T34ST [SPN Service Partner Netzwerk GmbH]

Sehr geehrter Werkstattservicepartner,

für Ihren Standort: Muster-Str. 7, 80686 München, WSPID S-123456-A wurde der Vermittlungsauftrag mit der Schadennummer AD2024-TEST45678 vom SPN-Netzmanagement zurückgenommen.

**Grund**: Dispositionsfehler

Es ist keine weitere Aktion erforderlich.

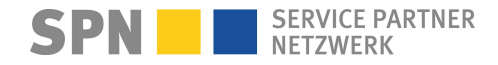

**SPN Modul** 

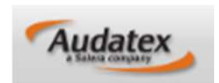

Nach Reparatur senden Sie bitte Ihre Reparaturrechnung als PDF-Datei per E-Mail an **rechnung@spn-netz.de**.

Bitte beachten Sie die in der Freigabe-E-Mail genannte erwartete Rechnungssumme.

Von: Schadenservice | Extern <schadenservice@spn-netz.de> Betreff: Freigabe für SPN Vermittlungsauftrag SPN-ID: T34ST [SPN Service Partner Netzwerk GmbH]

Sehr geehrter Werkstattservicepartner,

für Ihren Standort: Muster-Str. 7, 80686 München, WSPID S-123456-A, zur Schadennummer AS2023-TEST45678 wurde Ihnen für den eingereichten Kostenvoranschlag in Höhe von 2.000,00 Euro netto eine technische Freigabe in Höhe von 2.000,00 Euro netto erteilt.

Bitte berücksichtigen Sie, dass diese technische Freigabe keine RKÜ darstellt

Der maximale erwartete Rechnungsbetrag gemäß Freigabe und Nachlassvereinbarung beträgt 1.800,00 Euro netto-Ein Update zum Auftrag mit Informationen bzgl. RKÜ/Haftung erhalten Sie nach KV-Freigabe per E-Mail (Betreff: "Anderung SPN Vermittlungsauftrag").

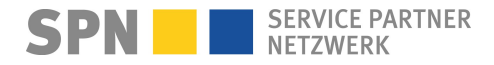

# Auftragsbearbeitung SPN

Allgemeines

- Alle Infos zur Auftragsart Kostenvoranschlagservice (KV-Service) https://spn-netz.de/faq-items/auftragsart-kostenvoranschlagservice-kv-service/
- Ablauf bei Reparatur nach KV-Service <u>https://spn-netz.de/fag-items/reparaturauftrag-nach-kostenvoranschlagservice/</u>

#### SPN-Rabatt

Ist der mit SPN vereinbarte Nachlass im Kostenvoranschlag zu berücksichtigen? Nein. Der Nachlass wird nur auf die freigegebenen Reparaturkosten gewährt und muss bei der Rechnungserstellung berücksichtigt werden.

RKÜ (Reparaturkostenübernahme)

Nach der technischen Reparaturfreigabe (Freigabe des KV) erhalten Sie zusätzlich eine RKÜ vom Versicherer. Die ADAC Autoversicherung erteilt diese schriftlich in der Regel unmittelbar nach der KV-Freigabe. Sie erhalten eine SPN System-E-Mail mit dem Betreff "Änderung SPN Vermittlungsauftrag", Inhalt RKÜ = ja. Für VKB, Feuersozietät, Saarland, Sparkassenversicherung Sachsen und ÖVBS erfolgt keine schriftliche RKÜ. Bitte lassen Sie immer die Abtretungserklärung vom Kunden unterzeichnen.

#### Auftrag ablehnen

Ich kann den angenommenen Auftrag nicht bearbeiten und die Reparatur nicht durchführen. Was muss ich tun? Zur Abstimmung, ob wir den Auftrag zurücknehmen und anderweitig vermitteln können, melden Sie sich bitte umgehend bei SPN (Tel. **089-7676-3823 oder** schadenservice@spn-netz.de).

#### Kunde möchte fiktiv abrechnen

Bitte wenden Sie sich an die Versicherung (Kontaktdaten der Versicherung finden Sie im DAT/AUDATEX Vorgang) oder melden Sie sich bei SPN.

Mietwagenkostenübernahme (bei verlängerter Reparaturdauer wegen Ersatzteil-Lieferverzögerung) <u>Mietwagenkostenübernahme – SPN Service Partner Netzwerk GmbH (spn-netz.de)</u>

Weitere Antworten und aktuelle Informationen finden Sie auf den SPN FAQ-Seiten

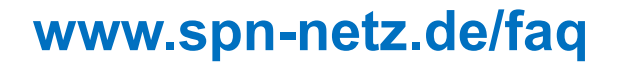

SPN SERVICE PARTNER NETZWERK